## РАЗРАБОТКА ФОРМЫ ТЕХНОЛОГИЧЕСКОЙ КАРТЫ ИЗГОТОВЛЕНИЯ ПОЛИГРАФИЧЕСКОЙ ПРОДУКЦИИ ДЛЯ АВТОМАТИЧЕСКОЙ СИСТЕМЫ СКЛАДА

В настоящее время изготовление продукции – это сложный технологический процесс, который состоит из множества операций, затрагивающих различное оборудование, сырьё и сотрудников. Для упрощения следования всем операциям, на полиграфических предприятиях используют технологические карты (ТК). Технологические карты подробно описывают порядок изготовления продукции, на каком оборудовании проходят операции, и какое именно сырьё используется в данной операции.

Технологическая карта – это документ, в котором указываются инструкции и последовательность действий при выполнении какойлибо задачи, техническом процессе или обслуживании объекта, а также требования к качеству работ. При разработке карты учитываются государственные стандарты, строительные нормы, производственные нормы, ведомственные нормы, строительные правила и так далее.

При автоматизированном способе создания технологической карты технолог использует соответствующее программное обеспечение, в котором он разбивает работу на операции, сопоставляет каждой операции оборудование и сырьё. Далее данные с программы структурируются в виде документа с таблицей, документ отравляется на печать, утверждается руководством и рассылается работникам.

Цель работы – практическое применение навыков программирования для создания и заполнения формы технологической карты.

Для создания программы по автоматизированному заполнению формы технологической карты были запрошены примеры технологических карт у издательско-полиграфического частного УП «Донарит».

После анализа предоставленных технологических карт, следует создать форму по примеру. Для упрощения реализации программы в будущем таблицы технологических операций, бумаги и прочих материалов будут иметь фиксированное количество строк.

Для создания нового документа в *MS Excel* необходимо зайти в «Главная» и выбрать вариант «Новая книга». Затем в открытом документе заполняются ячейки согласно примеру ТК, а также форматируется ширина ячеек по содержанию. Если необходимо, то ячейки объединяются для комфорта их заполнения.

Далее для последующих замен ячеек в форме ТК на данные из текстовых полей, создаваемой программы, в ячейки с переменными данными, а также в ячейки таблиц данных об технологических операциях, бумаге и прочих материалах прописывается любой текст. Итоговый вид формы технологической карты изображен на рис. 1.

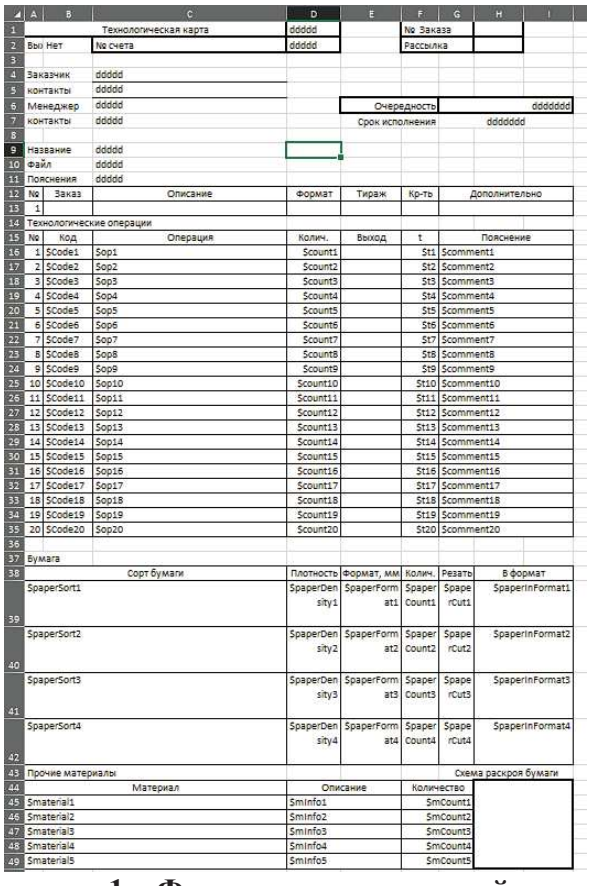

Рисунок 1 – Форма технологической карты

Для того, чтобы *IDE* была связана и работала вместе с СУБД *MySQL* требуется установить *API*. При работе с базами данных на *Java* будет использоваться технология *JDBC (Java DataBase Connectivity)*. *JDBC* – это *API* для работы с базами данных на *Java*.

Также для взаимодействия Java и MS Excel устанавливается API Apache POI. Apache POI – набор драйверов для создания, изменения и прочего взаимодействия с файлами программного пакета MS Office. После настраивается подключение путем формирования названия подключения, хоста компьютера, порта, имя пользователя и пароля.

После разработки базы данных формируется таблица, в которой будут созданы и настроены поля для хранения и систематизации данных, составленных менеджером и добавленных в базу (БД) данных с информацией о заказе.

В первую очередь следует разработка проекта. После в проекте создается два класса, путем нажатия правой кнопки мыши по папке «*src*» – «*New*» – «*Java Class*».

Назначение классов следующее:

- *Main* - запуск приложения и вызов класса *ProgramApp*;

– *ProgramApp* – реализация всех функций, команд и базы данных, а также дизайна программы.

Класс *Main* является главным по значимости, так как запускает программу. Но не главным по функционалу. Для этого имеется класс *ProgramApp*. Перейдя к разработке функционального класса *ProgramApp*, первым шагом является импорт классов и команд из библиотек *Java* и *Apache POI*. Далее следует реализация класса и инициализация переменных. Метод *ProgramApp* используется для конструирования открытия окна приложения. В нем задается название окна, размеры и главная панель при открытии. Для добавления и компоновки кнопок, строк и вкладок в *Java* используется встроенная библиотека *Swing* для работы с графическим интерфейсом в программах на *Java*. В работе затрагивается панель автоматизированного рабочего места технолога – *TechnologPanel*. Для комфортной визуализации месторасположения текстовых полей и заполнения таблиц ТК встраивается картинка формата «.*png*».

После разработки базы данных формируется таблица, в которой будут созданы и настроены поля для хранения и систематизации данных, составленных менеджером и добавленных в БД, с информацией о заказе.

Количество, категории, названия и типы вписываемых данных в поле соответствуют типам данных на примере технологической карты и изображены на рис. 2.

| 🖁 Save           | 🖞 Save 🛛 🕀 Add Field 💿 Insert Field |              |        |          | Θ Delete Field |         | ${\mathscr{P}}$ Primary Key $\uparrow$ Move Up $\downarrow$ Move Down |        |          |          |         |              |  |
|------------------|-------------------------------------|--------------|--------|----------|----------------|---------|-----------------------------------------------------------------------|--------|----------|----------|---------|--------------|--|
| Fields           | Indexes                             | Foreign Keys | Checks | Triggers | Option         | Comment | SQL P                                                                 | review |          |          |         |              |  |
| Name             |                                     |              |        | Ty       | Туре           |         |                                                                       | ngth   | Decimals | Not null | Virtual | Key          |  |
| techCardNumber   |                                     |              |        | in       | int            |         |                                                                       |        |          |          |         | <i>,</i> 🔑 1 |  |
| scoreNumber      |                                     |              |        | in       | int            |         |                                                                       |        |          |          |         |              |  |
| customer         |                                     |              |        | te       | text           |         |                                                                       |        |          |          |         |              |  |
| customerContacts |                                     |              |        | te       | text           |         |                                                                       |        |          |          |         |              |  |
| manager          |                                     |              |        | te       | text           |         |                                                                       |        |          |          |         |              |  |
| managerContacts  |                                     |              |        | te       | text           |         |                                                                       |        |          |          |         |              |  |
| order            | orderName                           |              |        | te       | text           |         |                                                                       |        |          |          |         |              |  |
| orderFile        |                                     |              | te     | text     |                |         |                                                                       |        |          |          |         |              |  |
| about            | aboutinfo                           |              |        | te       | text           |         |                                                                       |        |          |          |         |              |  |
| priorit          | priority                            |              |        | te       | text           |         |                                                                       |        |          |          |         |              |  |
| dueDa            | dueDate                             |              |        |          | text           |         |                                                                       |        |          |          |         |              |  |

Рисунок 2 – Создание и настройка полей БД

Весь функционал взаимодействия с БД будет встроен в кнопки: «Загрузить данные ТК» и «*Save and Open*».

Назначение кнопки «Загрузить данные ТК» заключается во внесении номера заказа в соответствующее поле, чтении данных по номеру заказа из БД и последующая подстановка этих данных в текстовые поля. Номер заказа задается менеджером при оформлении заказа с заказчиком.

Назначение кнопки «Save and Open» заключается в сохранении данных, внесенных в текстовые поля таблицы, отправке их в MS Excel и замене ими ключевых слов в форме ТК. В функционале кнопки «Save and Open» используется метод отправки и замены данных в форме ТК. Код программы проиллюстрирован на рис. 3.

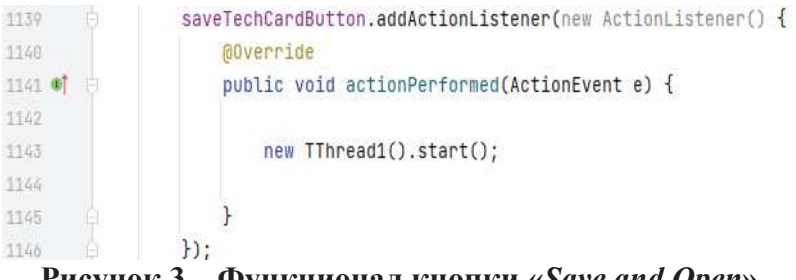

Рисунок 3 – Функционал кнопки «Save and Open»

Метод «*TThread1*» является методом поточного типа. Такой тип методов используется при многопоточности программы. В данном случае происходит одновременно несколько действий, такие как чтение данных из БД, чтение данных из текстовых строк таблицы, отправка их в *MS Excel* и замена данных.

Чтобы программа не зависла и не закрылась, используется многопоточность программы, «*TThread1*» помогает распределить потоки процессора на выполнение различных функций на разных потоках. В этом методе используется функция «*modifData*», которая определяет переменные, которые подлежат отправке, а также указывает в какие ячейки формы ТК вставлять определенные данные.

Тестирование программы, как и ее разработка, выполнены на операционной системе *Windows* 11. Программа работает должным образом и выполняет все свои функции по автоматизации рабочего места технолога.

После проверки на другом, более слабом ПК, подтвердилось, что программа не требовательна к комплектующим. Программное средство может использоваться различными предприятиями.